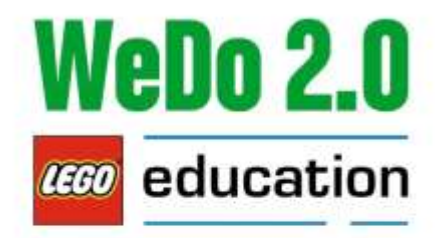

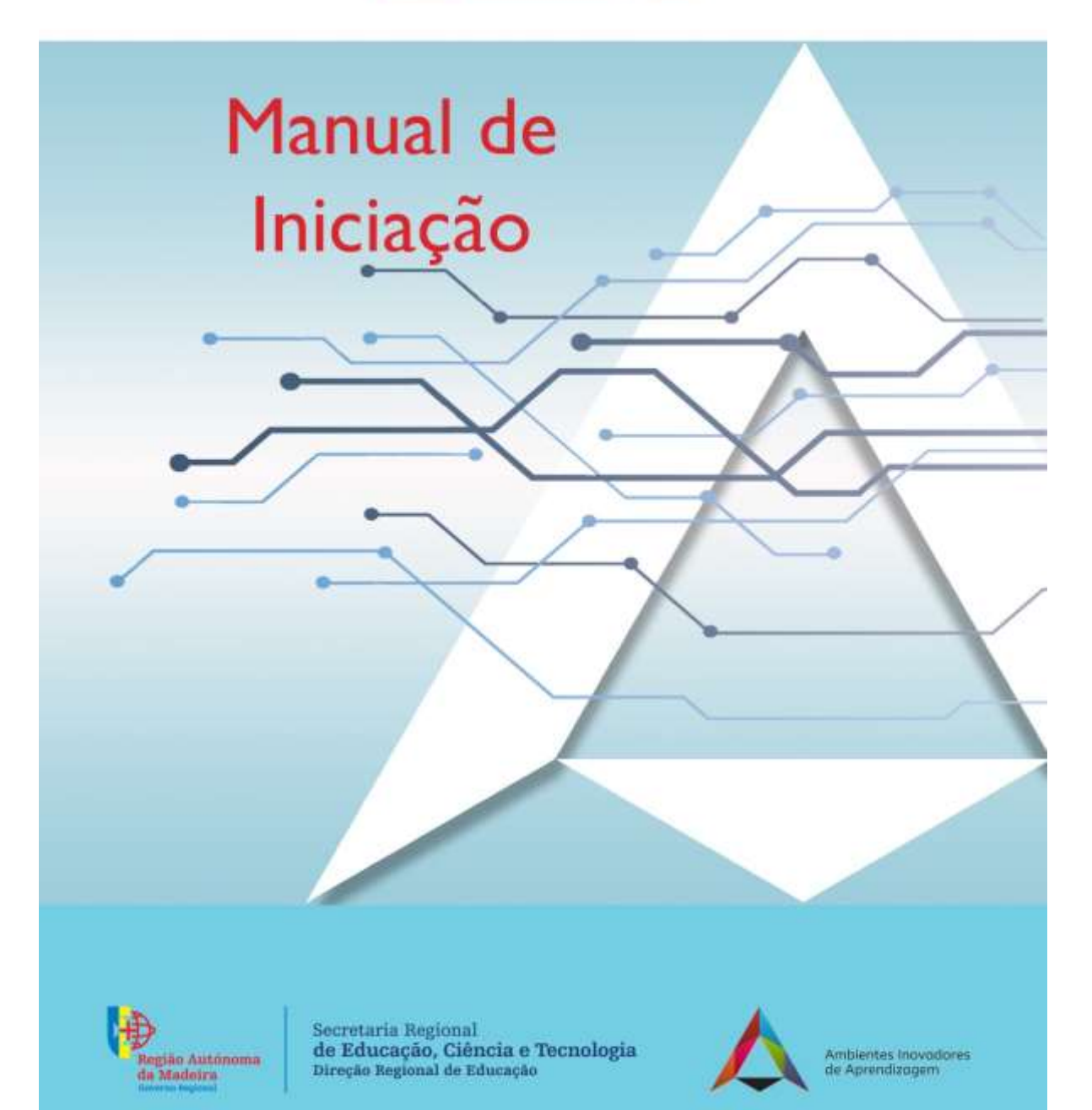

# Introdução

Este manual de iniciação tem como objetivo realizar uma abordagem simplificada sobre o LEGO<sup>®</sup> Education WeDo 2.0, por forma a ajudar os utilizadores iniciantes nesta solução de robótica, não dispensando a consulta do *Guia do professor* que disponibiliza toda a informação detalhada sobre a preparação da sala de aula, conteúdos a trabalhar, desenvolvimento dos projetos, programação, avaliação do professor e alunos, entre outros. O WeDo 2.0 foi idealizado para o primeiro ciclo do Ensino básico e coloca o enfoque da sua utilização nas áreas da ciência, engenharia, tecnologia e programação.

# Descrição Técnica

Desenhado para o 1.º Ciclo, o conjunto de software (<u>https://education.lego.com/en-us/downloads/wedo-2/software</u>) e peças de construção orientado para projetos, é uma solução para atividades práticas que incitam a curiosidade dos alunos, enquanto envolve os seus conhecimentos na ciência, engenharia, tecnologia e programação, desenvolvendo o pensamento crítico e resolução de problemas.

Este trabalho é feito por meio da utilização de modelos motorizados LEGO e de programações simples.

O WeDo 2.0 é uma solução de aprendizagem pela investigação que fornece aos alunos a confiança para fazerem perguntas, e as ferramentas para encontrarem as respostas e resolverem problemas do quotidiano. A exploração dos projetos não fornece aos alunos tudo que eles precisam saber, pelo contrário, incentiva-os a questionar o que sabem e a explorar o que ainda não entendem.

O WeDo 2.0 possui uma variedade de projetos, que se encontram organizados da seguinte forma:

• 1 projeto introdutório dividido em 4 partes para trabalhar com as funções básicas do WeDo 2.0;

• 8 projetos curriculares orientados, com instruções passo a passo, para o projeto completo;

• 8 projetos curriculares livres com uma possibilidade de trabalho mais ampla.

Os 16 projetos (8 orientados e 8 livres) estão divididos em três fases: a fase Explorar, a fase Criar e a fase Compartilhar.

### Fases do Projeto

O WeDo 2.0 trabalha sob uma perspetiva de progressão de projeto definida por três fases:

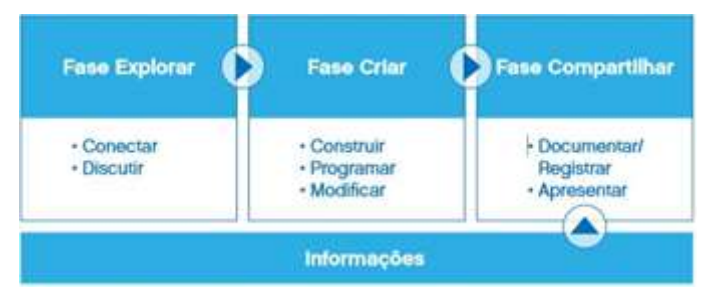

1

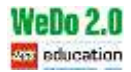

### **Fase Explorar**

Os alunos identificam um problema/pergunta de Ciências/Estudo do Meio ou de Engenharia (conteúdos tecnológicos), estabelecem uma linha de investigação e consideram possíveis soluções.

Os passos da fase Explorar são: conetar/interiorizar o tema e discutir.

### Fase Criar

Os alunos constroem, programam e modificam um modelo LEGO<sup>®</sup>. Os projetos podem ser dos seguintes tipos: investigar, criar soluções ou usar os modelos. Dependendo do tipo de projeto, a fase Criar será diferente de um projeto para outro.

Os passos da fase Criar são: construir, programar e modificar.

### Fase Compartilhar

Os alunos apresentam e explicam as suas soluções usando os modelos LEGO construídos e os registos que fizeram ao longo de suas descobertas, por meio da ferramenta Registo presente no software.

Os passos da fase Compartilhar são: documentar/registar e apresentar.

<u>Importante</u>: Durante cada uma das fases do projeto os alunos irão registar de diversas formas as suas descobertas, as respostas encontradas e o processo realizado. O documento final gerado pode ser exportado e usado para avaliação e/ou na apresentação da fase Compartilhar.

### **Projetos Orientados**

#### 1. Equilibrio de Forças

Investigação do efeito de forças de diversas intensidades (forças em equilíbrio e forças em desequilíbrio) no movimento de um objeto.

#### 2. Velocidade

Investigação sobre quais fatores podem fazer um carro se deslocar mais rapidamente.

#### 3. Estruturas Resistentes

Investigação de quais caracteristicas de uma construção ajudariam a tomã-la resistente a um terremoto usando um simulador de terremotos construído a partir de peças LEGO\*.

#### 4. Metamoriose de Sapos, Rãs e Pererecas

Modelagem das fases da metamoriose de um sapo usando uma representação de peças LEGO e Identificação das características do organismo em cada etapa.

#### 5. Plantas e Polinizadores

Construção de um modelo LEGO representando o relacionamento entre um polínizador e uma flor durante a fase de reprodução.

#### 6. Prevenindo inundações

Projeção de uma comporta automática LEGO para controlar a água de acordo com diferentes padrões de precipitação (diferentes quantidades de chuva).

#### 7. Missões de Resgate

Projeção de um dispositivo para reduzir os impactos sobre humanos, animais e meio ambiente depois que uma área foi danificada por um desastre natural.

#### 8. Classificar para Reciciar

Projeção de um dispositivo que utiliza as propriedades físicas de objetos, incluindo seu formato e tamanho, para classifica-los.

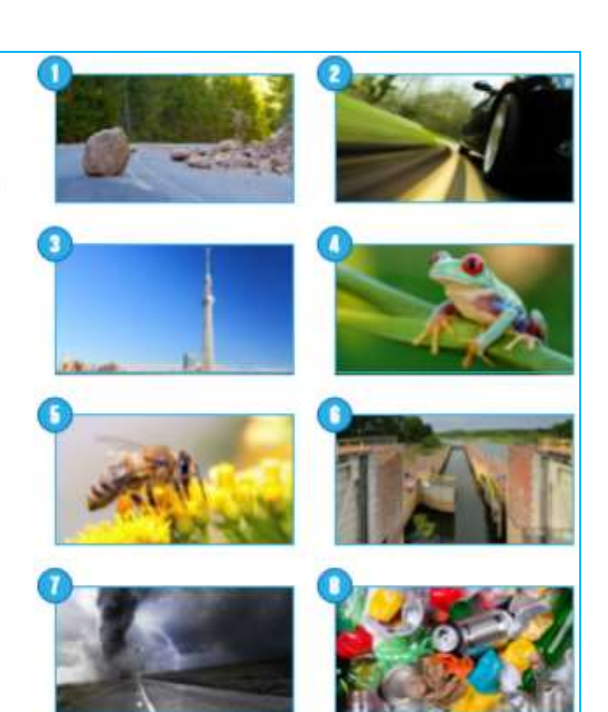

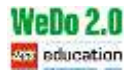

Os projetos orientados ajudam a definir o cenário e a facilitar a experiência de aprendizagem, reforçam a confiança dos alunos e fornecem os alicerces necessários para o sucesso.

Todos os projetos orientados seguem a sequência Explorar, Criar e Compartilhar para garantir que os alunos progridam passo a passo através da experiência.

Em cada projeto são fornecidas orientações ao professor, que incluem:

- Correlações curriculares;
- Preparação detalhada da atividade;
- Escalas de proficiência;

• Possibilidade de ampliação do trabalho e orientações sobre possíveis interpretações incorretas dos alunos;

• Painel de ajuda Explorar, Criar e Compartilhar.

Consulte o capítulo "Projetos Orientados" (Manual do professor) para descobrir e explorar todos os projetos orientados.

<u>Sugestões:</u> Iniciar com o projeto introdutório, seguido por um ou dois projetos orientados para se certificar de que os alunos entendem a abordagem e a metodologia. Um bom projeto orientado para começar é o projeto Equilíbrio de Forças.

#### **Projetos Livres**

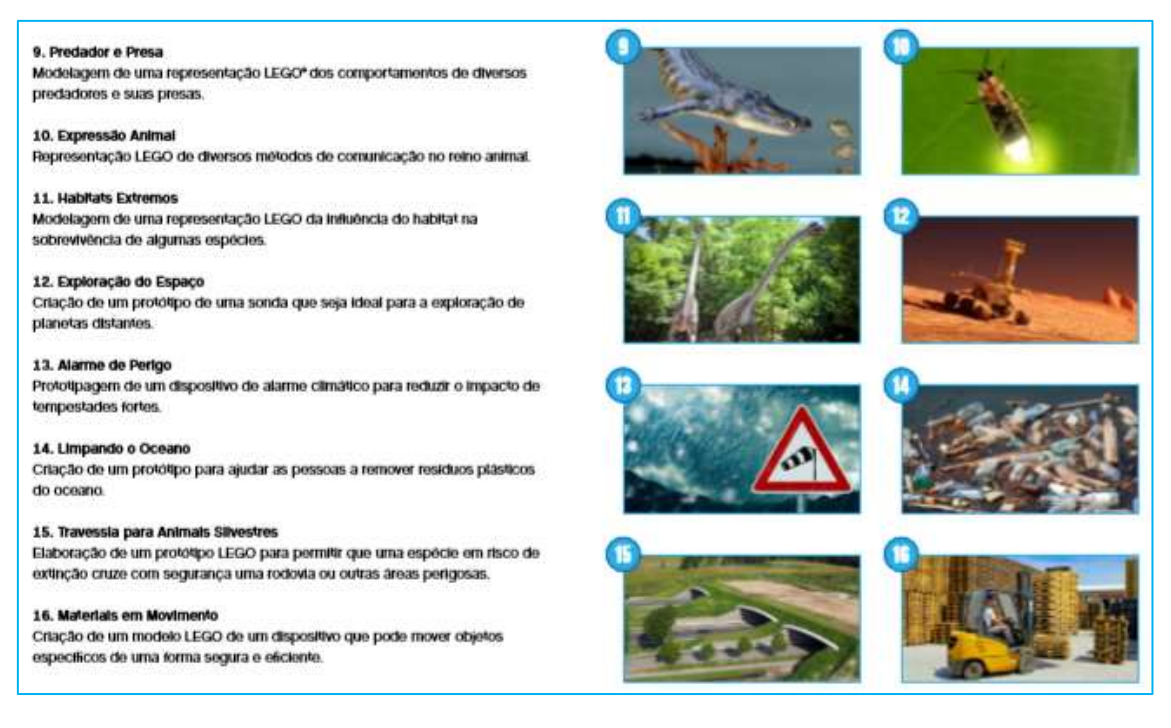

Os projetos livres também seguem a sequência Explorar, Criar e Compartilhar, mas, intencionalmente, não oferecem a mesma orientação passo a passo presente nos projetos orientados. Fornecem uma apresentação inicial e pontos de partida sobre os quais se deve construir o próprio projeto.

A chave para usar os projetos livres é torná-los seus. Ofereça oportunidades para projetos que são relevantes localmente, desafiadores para os alunos, explorando a criatividade e as áreas pretendidas.

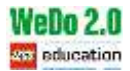

Em cada apresentação dos projetos livres os alunos terão acesso a três modelos base sugeridos na Biblioteca de Design.

A Biblioteca de Design, localizada no software, foi concebida para fornecer inspiração para que os alunos construam as suas próprias soluções. Portanto, o objetivo não é repetir o modelo, mas obter inspiração sobre como construir algo para uma determinada função. Os alunos encontram instruções de construção para os 15 modelos base na Biblioteca de Design e imagens de modelos inspiradores.

## Registos

Os alunos devem ser incitados a documentar/registar as várias fases do projeto de forma a facilitar/estruturar o seu trabalho, auxiliando o acompanhamento das atividades por parte do professor, identificando em que precisam de ajuda e avaliando o progresso de cada um.

Os alunos podem usar diferentes formas de registo:

- 1. Tirar fotos de etapas importantes do seu protótipo e do seu modelo final.
- 2. Tirar fotos do grupo a trabalhar uma fase importante do projeto.
- 3. Gravar um vídeo a explicar um problema que surja no decorrer do projeto.
- 4. Gravar um vídeo a explicar a investigação.
- 5. Anotar informações essenciais na ferramenta Registo ou num caderno.
- 6. Pesquisar imagens/vídeos de apoio na Internet.
- 7. Fazer capturas de ecrã.
- 8. Escrever, desenhar ou fazer um esboço em um papel/computador.

# Compartilhar Projetos (Socialização)

No final do projeto, os alunos deverão compartilhar o mesmo, permitindo-lhes valorizar o trabalho desenvolvido, aprendizagens realizadas e, consequentemente, desenvolver as suas capacidades de comunicação.

Sugestões para compartilhar os trabalhos:

- 1. Criar um cenário onde o modelo construído será usado.
- 2. Descrever as várias fases do projeto numa apresentação PowerPoint/outro.
- 3. Apresentar várias opções para discussão da melhor solução para o problema inicial.
- 4. Convidar um especialista/encarregado de educação/professor a comparecer/complementar a apresentação.
- 5. Organização de uma feira de ciências na escola.
- 6. Gravar um vídeo para explicar os projetos e publicar no site da escola.
- 7. Criar e expor pósteres dos projetos na escola.

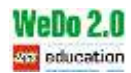

# Kit LEGO® WeDo 2.0

O Kit LEGO<sup>®</sup> WeDo 2.0 é composto por inúmeras peças que permitem a construção dos mais variados projetos.

### Nomes das peças e suas funções primárias

O Kit WeDo 2.0 possui um vocabulário específico para as peças que compõem o conjunto, classificando-as de acordo com a sua função:

• Algumas delas são peças estruturais que unem os modelos LEGO<sup>®</sup>;

- Algumas peças são conetoras que ligam os elementos uns aos outros;
- Outras peças são usadas para produzir movimento.

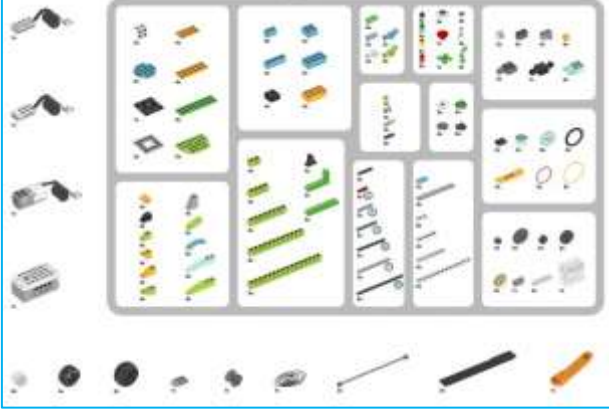

### Peças eletrónicas

#### Smarthub

O Smarthub opera como um conetor sem fios (Bluetooth) entre o seu computador/outro e as outras peças eletrónicas. Recebe as sequências de programação do computador/outro e executa-as. O procedimento de conexão por Bluetooth entre o Smarthub e o seu dispositivo é explicado no Software WeDo 2.0.

O Smarthub funciona com duas baterias do tipo AA ou Bateria recarregável (não incluídas no KIT).

## Recursos do Smarthub:

- Duas portas para conetar sensores ou motores;
- Uma luz;
- Botão de energia.

O Smarthub usa padrões de cores para sinalizar mensagens:

- Piscar com uma luz branca: Está a aguardar a conexão Bluetooth;
- Luz azul: Conexão Bluetooth estabelecida;
- Piscar com uma luz laranja: A bateria está a atingir o seu limite.

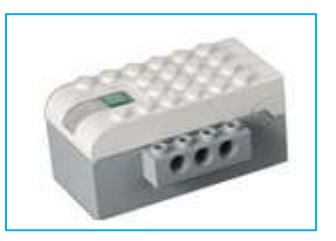

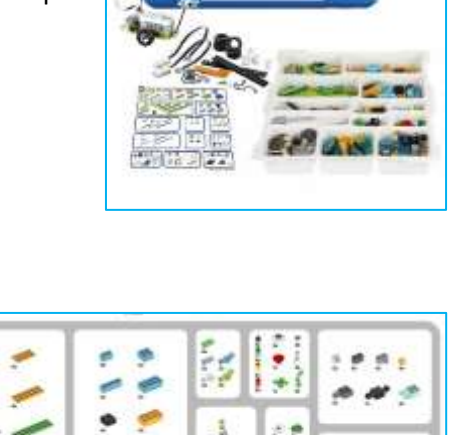

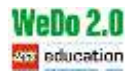

## Motor Médio

O motor permite acrescentar movimento aos modelos construídos. Utiliza a eletricidade fornecida pelo Smarthub para fazer um eixo girar. O motor pode ser ligado em ambas as direções, pode ser parado e colocado em diversas velocidades e por um período de tempo específico (em segundos).

# Sensor de Inclinação

Para interagir com este sensor, incline a peça de diferentes formas, seguindo as setas. O sensor deteta alterações em seis posições diferentes:

- Sem inclinação;
- Inclinar para um lado;
- Inclinar para o outro lado;
- Inclinar para cima;
- Inclinar para baixo;
- Qualquer inclinação.

Certifique-se de ter o ícone correto na sua programação que corresponde à posição que pretende detetar.

### Sensor de Movimento

O sensor de movimento deteta alterações na distância a um objeto, dentro do seu alcance, de três formas diferentes:

- Objeto em movimento a distância próxima;
- Objeto em movimento a distância afastada (dentro dos limites de alcance);
- Objeto fixo.

Certifique-se de ter o ícone correto na sua programação que corresponde ao que pretende detetar.

# Programar com o LEGO® WeDo 2.0

A programação acrescenta "vida" aos modelos que os alunos criaram e instrói-os para o pensamento computacional.

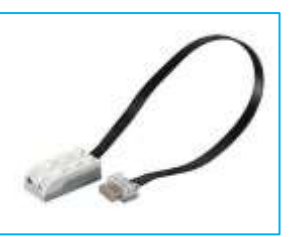

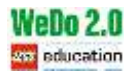

## Menu inicial do LEGO® Education WeDo 2.0

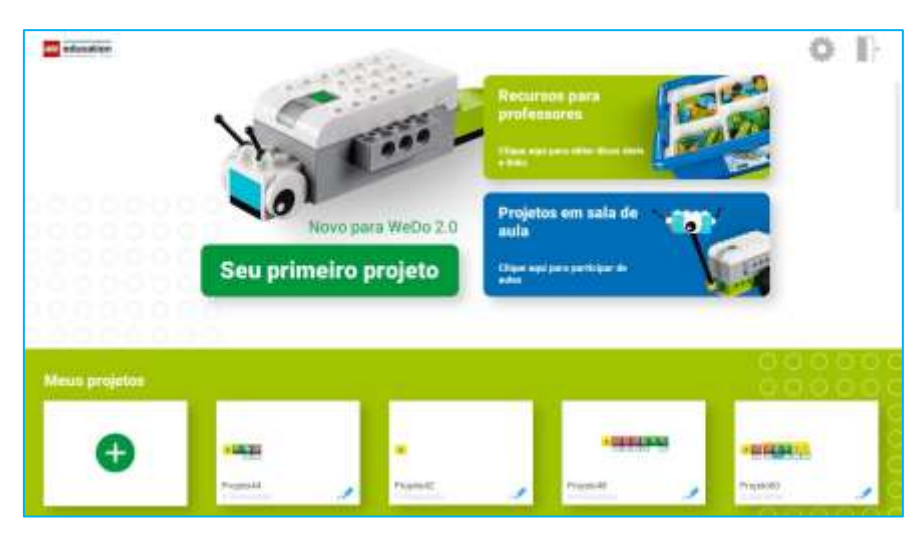

O menu inicial do software LEGO® Education WeDo 2.0 permite aceder:

• Aos *Recursos para os professores* – Guias dos professores, Dicas e truques para a sala de aula e planos de aula.

• Ao Seu primeiro projeto – ideal para a introdução aos projetos/primeira utilização.

• Aos *Projetos em sala de aula* – menu dos projetos introdutórios, projetos orientados e projetos livres.

• A *Meus projetos* – onde pode criar a programação de um projeto. Os projetos ficam disponíveis nesta área e numa pasta do seu computador/outro. Pode apagar os projetos clicando em *editar* (lápis azul).

Área de trabalho do LEGO® Education WeDo 2.0

|               |                        | <b>1</b>                                              |
|---------------|------------------------|-------------------------------------------------------|
| Ferramentas   |                        | 1                                                     |
|               |                        | sinuarthado<br>cinica desconestado<br>verde conestado |
| Micco Iniciae |                        |                                                       |
|               |                        | Hoce Truitzar                                         |
|               | Bicatos de programação |                                                       |
| a 🔉 🖓 🖓       |                        | 🗐 💊 🎯 🤜                                               |

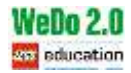

# Ferramentas da Área de trabalho do LEGO® Education WeDo 2.0

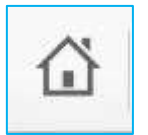

Menu Inicial.

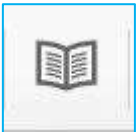

Projetos Introdutórios, Projetos Orientados e Projetos livres.

## Biblioteca de Modelos

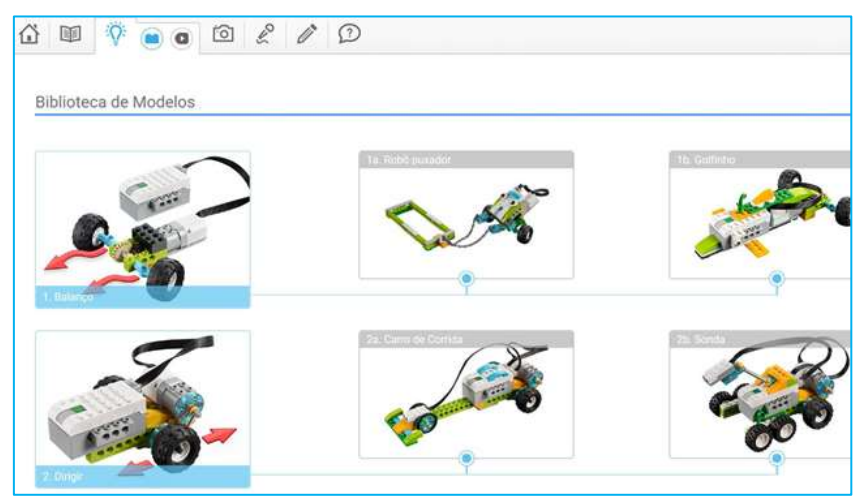

# Biblioteca de Programação

| Biblioteca de Programação |  |
|---------------------------|--|
| Preventered               |  |
| > 🔊 👳                     |  |

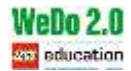

# **Registos Digitais**

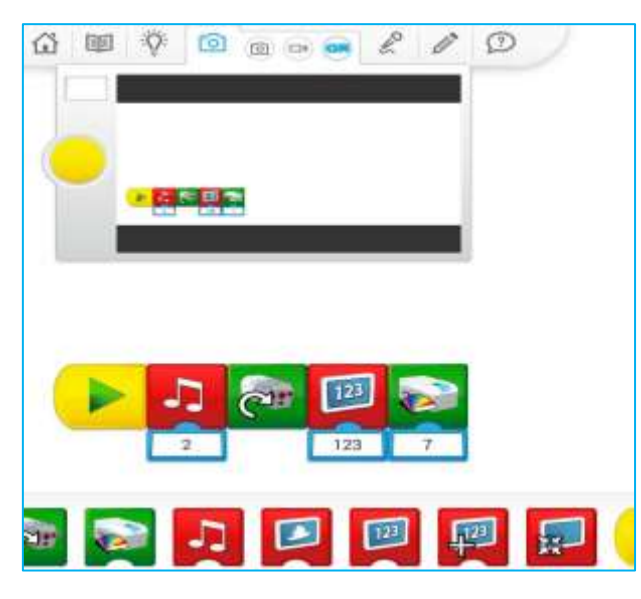

Permite a captura de fotografia, vídeo e captura da tela.

# Registo Áudio

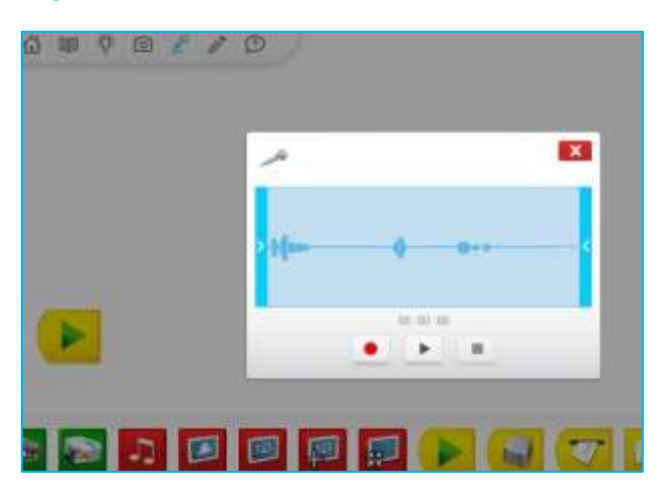

Permite gravar ficheiro de áudio.

## Registo de projeto

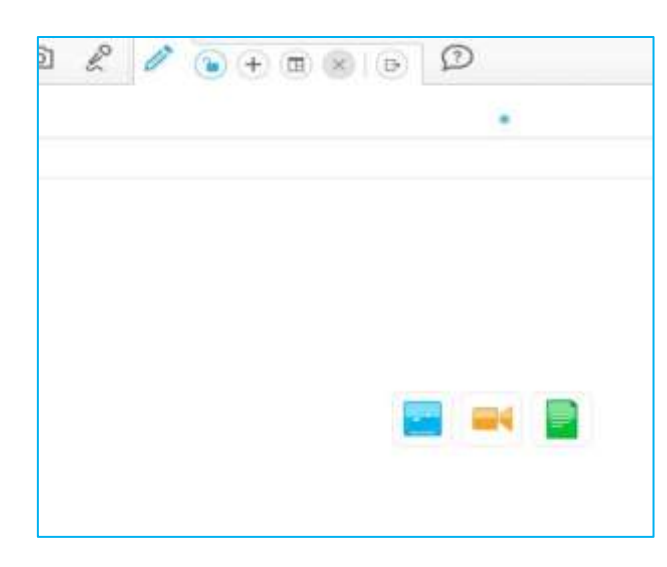

Permite adicionar ficheiros ao projeto: fotos, vídeos e documentos.

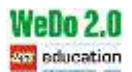

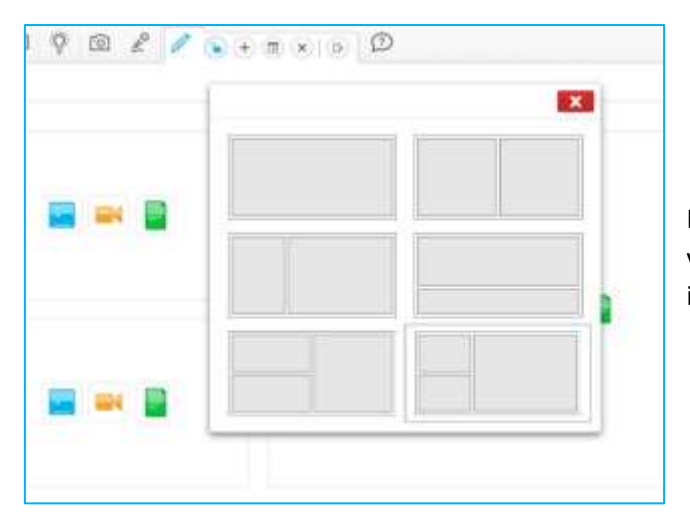

Permite estruturar o ecrã e apresentar vários ficheiros na mesmo plano (vídeo, imagem e documento).

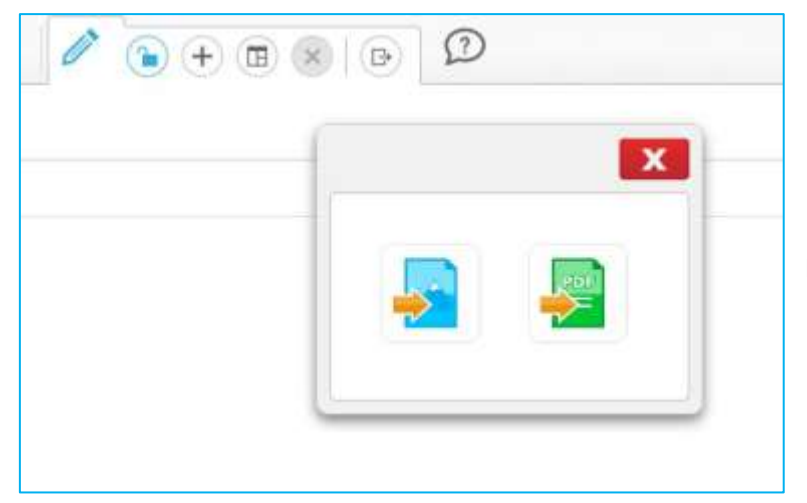

Permite guardar os projetos.

# Blocos de Programação

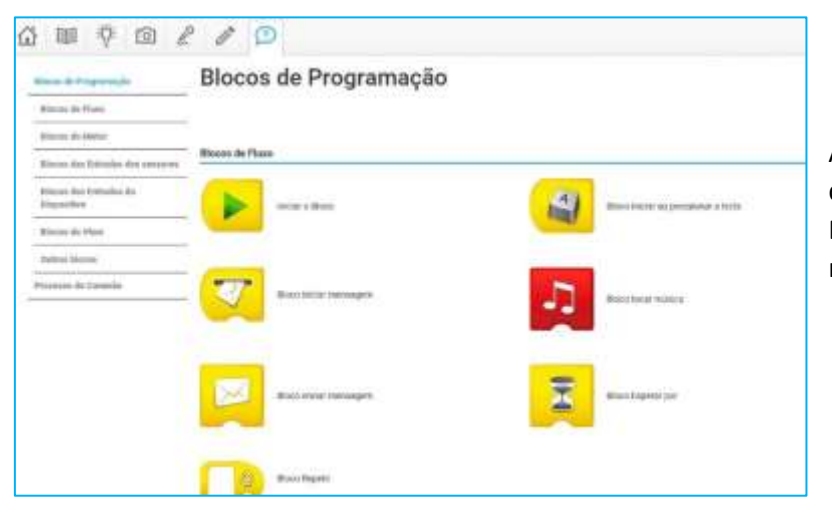

Apresenta todos os blocos de programação do LEGO<sup>®</sup> Education WeDo 2.0 e as respetivas funções.

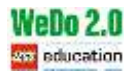

# Definições

| antestar.                          |                                               |                                      | 0 P |
|------------------------------------|-----------------------------------------------|--------------------------------------|-----|
|                                    | Educiona o suo illorno prefetido              |                                      |     |
| bendução                           | Rédenses de Derign, Aguée e rais Corviguraçãe | per mant ut na filimana a ta Propini |     |
| Labby                              | E ~                                           | (e) mon                              |     |
| Dame .                             | 12 bent                                       | The Instantion                       |     |
|                                    | inter i                                       | • 0+8                                |     |
|                                    | Englan (Australia)                            | itees.                               |     |
|                                    | Inglie Land Kingson                           | CC Antopole                          |     |
|                                    | num take take                                 | Tunat                                |     |
|                                    | The Installed                                 | time to a state                      |     |
| weeks 1.0.04                       | E Frankt                                      | **                                   |     |
| and the set of the set to table to | 1. 1997.                                      | 40-14                                |     |

Em definições pode selecionar o Idioma pretendido, consultar a Introdução ao projeto e o Guia do Professor.

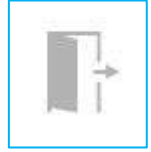

Sair do LEGO<sup>®</sup> Education WeDo 2.0

# Sequência de programação do LEGO® Education WeDo 2.0

A programação dos modelos LEGO<sup>®</sup> Education WeDo 2.0 faz-se pela sequência dos respetivos blocos. Uma sequência de programação é uma sequência de blocos de programação.

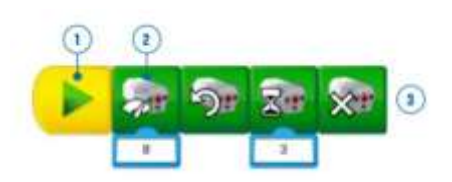

Linguagem de programação:

1. Bloco Iniciar - Um bloco iniciar é necessário para executar uma sequência de programação.

2. Bloco de programação - Blocos de programação são usados no Software WeDo 2.0 para construir uma sequência de programação. Os blocos com símbolos são uma alternativa aos códigos de texto.

3. Sequência de programação – conjunto de blocos de programação que executam uma série de ações até que as mesmas estejam concluídas.

Notas: Os blocos de programação devem ser arrastados até ao Bloco Iniciar;

Ao construir uma sequência de programação pode sempre acrescentar e retirar blocos. Para retirar um bloco de programação deve arrastar esse bloco para fora da sequência. Todos os blocos à sua direita serão arrastados, clique no bloco imediatamente à direita e recoloque na sequência. O bloco retirado da sequência é então arrastado para parte inferior do ecrã, sendo excluído.

Sempre que sair de um projeto de programação este fica automaticamente guardado e disponível em Meus Projetos.

# Fontes bibliográficas

https://education.lego.com/en-us/support/wedo-2/teacher-guides